# Thinkorswim Beállítási Segédlet

Hogyan használd a Thinkorswim platformot?

# **Belépés:**

Fontos, hogy amikor elindítod a bejelentkező ablakot, akkor a Papermoney belépést válaszd. Be tudsz lépni a Live Tradingbe is, de ott nem tudsz majd demo kötéseket végezni, viszont ott realtime adatokat fogsz látni!

| TD Direct Investing      |
|--------------------------|
| Username                 |
| Password                 |
| Live Trading Paper Money |
| 🔆 Log in 🕑               |

Már belépés előtt is átállíthatsz néhány alapvető beállítást, mint például a színsémát vagy a betűméretet, ha rákattintasz a bal alsó sarokban lévő kis fogaskerékre.

| Username |                | î |
|----------|----------------|---|
| Password |                |   |
| line T   | estado 🔲 Deces |   |

Többek között itt tudod módosítani a memóriahasználatot is, ha ezzel gondjaid lennének.

| TD thinkorswin | n<br>9          |
|----------------|-----------------|
| Color scheme:  | Bright 👻        |
| Font size:     | Small 👻         |
| Proxy:         |                 |
| Memory usage:  | 32 💌 - 512 💌 Mb |
| Ð              | Save Cancel     |

# Belépés után:

Belépés után a legfelső menüsávban egymás mellett látod az alábbiakat:

- **Delayed data**: rákattintva mutatja, hogy az egyes termékek (részvény, deviza, opció) esetében hány perc késleltetéssel látod az adatokat. (általában 20 perc).
- Account:
  - Ha kanadai regisztrációd van, azt itt első látásra meg tudod állapítani, hiszen az accountod száma után zárójelben látszik (canadian).
  - Ha nem kanadai regisztrációval használod a TOS-t, akkor itt nem csak egy fiókot tudsz kezelni, hanem akár többet is, amelyek közül itt tudsz választani. Kanadai regisztrációval a több számla kezelésének lehetősége eltűnik, viszont ez a verzió nem jár le 60 nap után.
  - Ha kanadai regisztrációval használod a TOS-t, akkor a margint látni fogod, ezt nem kell külön beállítanod. Ha amerikai regisztrációd van és nem látod a margin követelményt, akkor itt kell kiválasztanod a megfelelő nézetet (margin).

Lássuk a belépő felület további részeit. Két részre osztott felületet látsz maj.

# Bal oldali sáv:

## Account Info

Néhány fontosabb mutató az itt találhatóak közül:

- Option Buying Power: szabad tőke opció vásárlására.
- Forex Buying Power: szabad tőke FX ügylet lebonyolítására

• Net Liq & Day Trades: mennyid van most, mennyivel kereskedhetsz.

Ez az ablak az Account Info melletti kis nyíllal lecsukható, de mindig ez lesz a legfelső ablakod. Az ablakban megjelenő mutatókat a ikonra kattintva tudod kiválasztani egy megadott listából:

| Available Items                  |   | Current Set                 |   |               |  |  |
|----------------------------------|---|-----------------------------|---|---------------|--|--|
| Lookup an item                   | - | Option Buying Power         | * | Load Defaults |  |  |
| Available Funds For Trading      | - | Forex Buying Power          |   |               |  |  |
| Cash & Sweep Vehicle             | = | Net Liquidating Value       |   |               |  |  |
| Cash Available For Trading       |   | Day Trading Buying Power    |   |               |  |  |
| Cash Available For Withdrawal    |   | Day Trades Left             |   |               |  |  |
| Cash Balance                     |   | Unsettled Cash              |   |               |  |  |
| Commissions/Fees YTD             |   | Cash & Sweep Vehicle        |   |               |  |  |
| Day Trades Left                  |   | Intraday Liq. Funds         |   |               |  |  |
| Day Trading Buying Power         |   | Available Funds For Trading |   |               |  |  |
| Equity Percentage                |   | Futures Volume MTD          |   | Move Up       |  |  |
| Forex Account                    |   |                             |   | Move Down     |  |  |
| Forex Buying Power               | * |                             | + | more bown     |  |  |
| Add Item(s) >> << Remove Item(s) |   |                             |   |               |  |  |
| Hide non applicable items        |   |                             |   |               |  |  |

A többi kisebb ablak esetében is a ikonra kattintva tudod módosítani, hogy mi jelenjen meg (Switch Gadget), sőt ki is tudod tenni külön ablakba mindegyik kisebb alkalmazást (Detach Gadget), vagy törölni tudod (Delete Gadget).

## Fontosabb gadget-ek:

- Live news: hírek,
- Market depth: piaci infók,
- Dashboard: árfolyamok figyelése,
- Live Audio: különféle adásokat hallgathatsz a TOS-tól,
- CNBC live: piaci kommentárok a CNBC híreiből,
- Scratchpad: jegyzeteket írhatsz.

Érdekesség: ezt a sávot bármekkora méretűre kihúzhatod a jobb oldali rész rovására.

## Watchlist

Különféle terméklistákat tudsz kiválasztani a Watchlist melletti lenyíló menüre kattintva, így például iparágakra lebontott, vagy akár egyénileg létrehozott listát is be tudsz tölteni, amit figyelni szeretnél.

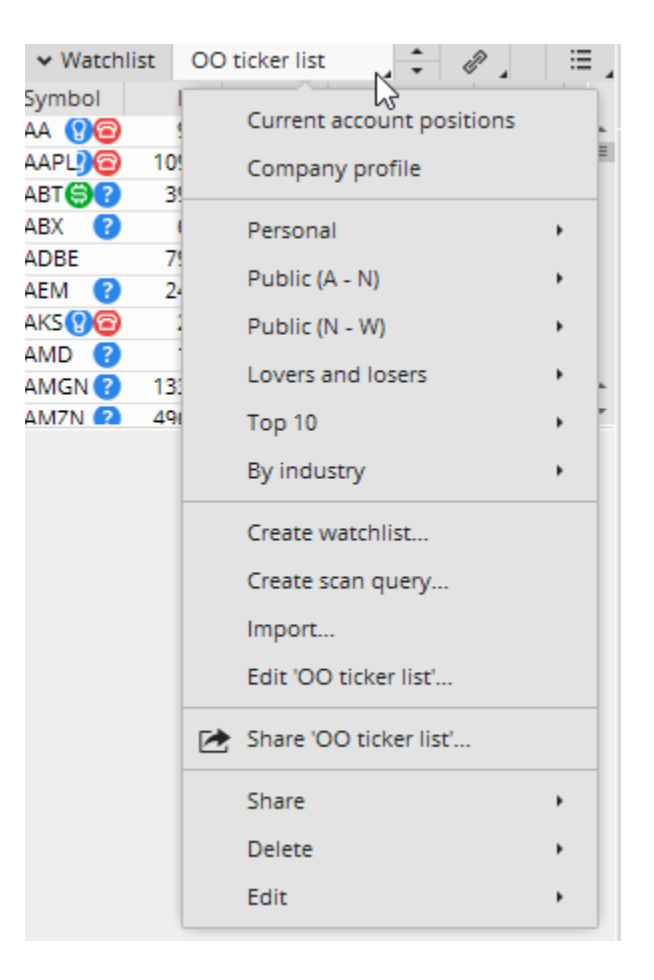

## Egyéni lista létrehozása:

A fent látható lenyíló menüből válaszd a Create watchlist pontot:

- nevezd el a listát,
- írd be a szimbólumokat, amiket figyelni akarsz,
- mentsd el a Save-re nyomva,
- bővítheted bármeddig, törölhetsz vagy átmozgathatsz szimbólumokat.

|                   | Ν                          | lew Watchlis    | st                      |            |          | × |
|-------------------|----------------------------|-----------------|-------------------------|------------|----------|---|
| Watchlist name    |                            |                 |                         |            |          |   |
| Add or change syn | nbols in this watchlist by | y typing them o | lirectly in the table l | below      |          |   |
| Symbol            | Description                |                 |                         | Last       | Net Chng |   |
|                   |                            |                 |                         |            |          |   |
|                   |                            |                 |                         |            |          |   |
|                   |                            |                 |                         |            |          |   |
|                   |                            |                 |                         |            |          |   |
|                   |                            |                 |                         |            |          |   |
|                   |                            |                 |                         |            |          |   |
|                   |                            |                 |                         |            |          |   |
| Add Symbol        | Remove Symbols             | Import          | ▲ Move Up               | <b>•</b> M | ove Down |   |
|                   |                            |                 |                         |            |          |   |
|                   |                            |                 |                         | Save       | Cance    | I |

Ha az import pontra kattintasz, akkor akár előre összeírt listát is meg tudsz adni másolással, vagy egy fájl feltöltésével.

# A Watchlistában szereplő termékek megjelölése

A Watchlistek esetében bekerült ide egy hasznos lehetőség. A kedvenc termékeidet színkódokkal láthatod el, amiket használva összehangolhatod a chartok és a kockázati grafikonok megjelenését.

A színkód beállításához kattints egy termékre, majd válaszd a link jelet a jobb oldalon, és válaszd ki a megfelelő színt:

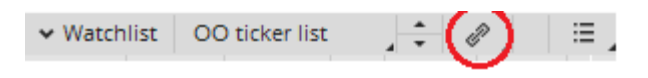

| ✓ Watchlist | 00     | ticker list |     | ,   | æ,    |   | ≣ , |
|-------------|--------|-------------|-----|-----|-------|---|-----|
| Symbol      | Last   | Net Ch      |     |     |       |   |     |
| AA የ 🎯      | 9.45   | 0           | - C | U   | nlink |   | *   |
| AAPL        | 109.06 | 0           | 0   | Re  | ed    |   | =   |
| ABT 😂 🕜     | 39.50  | 0           |     |     |       |   |     |
| ABX 🕜       | 6.21   | 0           |     | Ye  | llow  |   |     |
| ADBE        | 79.83  | 0           | В   | В   | ue    |   |     |
| AEM 🕜       | 24.66  | 0           |     | _   |       |   |     |
| AKS 🛛 🙆     | 2.39   | 0           | 4   | G   | reen  |   |     |
| AMD 🕜       | 1.67   | 0           | 5   | P   | urple |   |     |
| AMGN 😮      | 133.82 | 0           |     |     |       |   | *   |
| AM7N 😰 🛛    | 496 07 | 0           | •   | IVI | aroon |   | ×.  |
|             |        |             | 7   | 0   | range |   |     |
|             |        |             | 8   | Br  | rown  | ~ |     |
|             |        |             | 9   | Li  | lac   |   |     |
|             |        |             |     | -   |       | _ | _   |

Ettől kezdve ez a termék ezzel a kóddal lesz ellátva, és ha ugyanezt a kódot beállítod a kockázati grafikonnál és a chartoknál is, akkor összehangoltan mutatja majd mind ugyanarra a termékre az információkat.

A beállításhoz mindig ugyanezt a jelet keresd:

|             | Monitor    | Trade       | Analyze    | Scan    | Market      | Watch     | Char   |        |
|-------------|------------|-------------|------------|---------|-------------|-----------|--------|--------|
|             | 🕂 Add Si   | mulated 1   | Frades     | Risk F  | Profile     | Y Prob    | abilit |        |
|             | AAPL       |             | • 8        | Comn    | nission: E  | XCLUDE    | L      |        |
|             | Dra        | ag char 🏾 🔞 | P Unlink   |         | change s    | cale      |        |        |
|             | + 1        |             | Red        |         | 1           |           |        |        |
|             |            |             | 2 Yellow   |         |             |           |        |        |
|             |            | E           | Blue       |         |             |           |        |        |
|             | + 0.5 ···· |             | Green      |         |             |           |        |        |
|             |            | E           | Purple     |         |             |           |        |        |
|             |            |             | Maroon     |         |             |           |        |        |
|             | 0          |             | Orange     |         |             |           |        |        |
|             |            | E           | Brown      |         |             |           |        |        |
|             |            |             | Lilac      |         |             |           |        |        |
|             | . 0.5      |             |            |         |             |           |        |        |
|             | - 0.5      |             |            |         |             |           | 1      |        |
| dl Charte   | A Dra      | abat        | Elevih     | la Crid |             | leaduct [ | Deeth  |        |
|             |            | pher        | Flexio     | ie Grid |             | TOduct I  | Depth  |        |
| AAPL        |            | - 7         | APPLE      | INC CO  | DM <b>1</b> | 09.06     | 0.00%  |        |
| AAPL 1 d 1  | m [NASDA   | Q] D: 9/    | 29/15 2:39 | PM O    | : 113.06    | H: 113.   | 07 L:  | 113.06 |
| 2015 © TD . | Ameritrade | IP Compa    | iny, tnc.  |         |             |           |        |        |

C:

## Support/Chat

A jobb felső sarokban a **Support/Chat** menüben tudsz segítséget kérni.

| 浅 Home Screen | Messages 🕻 | O Support/Chat → Setup |       | ×     |
|---------------|------------|------------------------|-------|-------|
|               |            |                        | Inves | tools |

Ha kérdésed van, válaszd a Live Support ablakot és nyomj a Create Support Request-re, majd tedd fel a kérdésed.

| *                                                | Chat Paper@thinkorswim [build 1878.29]                                                                                                    |               | X     |
|--------------------------------------------------|----------------------------------------------------------------------------------------------------|---------------|-------|
| Home Live Suppo                                  | ort Chat Rooms Audio Settings Seminars                                                                                                    |               | *     |
| To chat with us live (b<br>are listed below. You | between 6:00am to 6:00pm CST), just click on 'Create Support Request' and ask your question. Your previou<br>can click on one to read it and continue the chat if you wish.                                       | us online     | chats |
| Tim                                              | ne • Responsible Subject                                                                                                    | port key      | lest  |
|                                                  | New Request Paper@thinkorswim [build 1878.29] -                                                                                                    | ×             |       |
|                                                  | Please select department most suitable for your request, type in a subject of your request, enter your of<br>or comment in the space below, then click on 'Create Request' button. Swimmers are ready to help you | uestion<br>!! |       |
|                                                  | Please select department                                                                                                    | •             |       |
|                                                  | Subject                                                                                                    |               |       |
|                                                  | χ喧喧 B/U ■                                                                                                    |               |       |
|                                                  | Create Request                                                                                                    | Cancel        |       |

Jó ha tudod, hogy a TOS Papermoney felületén csak úgy tudsz futures termékekre opciót kötni, ha ezt külön kéred itt, a chatben.

Maga a futures termékekkel kereskedés lehetséges, de opciót kötni rá csak engedélyeztetés után tudsz, ezt pedig itt teheted meg.

Itt találod a Chat Rooms fület is, ahol chatelésbe olvashatsz bele, néha érdemes.

## Setup menü

## Fontosabb beállítások a Setup menüben: Application Settings

#### General fül:

## Display:

- Hide messages and notices after: itt állíthatod be, hány másodpercig mutassa az üzeneteket.
- Show: ha szeretnéd, hogy a mini opciókat is mutassa a platform az Options chainben, akkor azt itt állíthatod be, csakúgy, mint a nem standard lejáratú opciókat.

| General Notifications                                     | Order defaults | Hot keys              |                        |                                                    |
|-----------------------------------------------------------|----------------|-----------------------|------------------------|----------------------------------------------------|
| Account<br>Orders<br>Positions<br>Active Trader<br>System | Vola           | atility calculatio    | m mode:<br>method:     | Individual implied volatility                      |
| Startup<br>Look and feel                                  | De             | cimai piaces to<br>Ma | r Greeks:<br>ark news: | 30 minutes                                         |
| Display                                                   |                | Mark corporate        | actions:               | 4 weeks from now 👻                                 |
|                                                           |                | Sho                   | w notes:               | 3 months 🔹                                         |
|                                                           | Hide mes       | sages and noti        | ces after:             | 5 secs                                             |
|                                                           | Non-           | standard optio        | ns types:              | Weeklys and Quarterlys                             |
|                                                           |                |                       |                        | ☑ News and corporate actions in position statement |
|                                                           |                |                       |                        |                                                    |
|                                                           |                |                       |                        | Apply settings Cancel                              |

Look and feel:

• Az alapvető megjelenítési beállításokat itt tudod módosítani anélkül, hogy ki kellene lépned és újraindítanod a programot.

- Választhatsz a színsémák közül és a betűméreteket is állíthatod. Érdemes a "Use system font" lehetőséget beállítani, ez javít az olvashatóságon.
- A Spacing pont alatt már azt is beállíthatod, hogy milyen legyen a sorközök nagysága.

| General             | Notifications | Order defaults | Hot keys     |                 |                                                          |                |        |
|---------------------|---------------|----------------|--------------|-----------------|----------------------------------------------------------|----------------|--------|
| Account             |               |                | (            | Color scheme:   | O Dark                                                   |                |        |
| Positions           | ;<br>         |                |              |                 | Old school TOS                                           |                |        |
| System              | rader         |                |              | Font size:      | Small                                                    | *              | 1      |
| Startup<br>Look and | l feel        |                |              |                 | ☑ Use system font                                        |                |        |
| Display             |               |                |              | Spacing:        | Normal                                                   | •              |        |
|                     |               |                | Price tick   | s in watchlist: | <ul> <li>Font color</li> <li>Background color</li> </ul> |                |        |
|                     |               |                | Menus for na | vigation tabs:  | Show delayed                                             | •              |        |
|                     |               |                |              |                 | Show cursor hints                                        |                |        |
|                     |               |                |              | Preview:        | Symbol                                                   | Last           | *      |
|                     |               |                |              |                 | SYMBOL1                                                  | 5.45           | =      |
|                     |               |                |              |                 | SYMBOL2                                                  | 34.93          |        |
|                     |               |                |              |                 | SYMBOL4                                                  | 85.37          |        |
|                     |               |                |              |                 | SYMBOL5                                                  | 9.68           | ÷      |
|                     |               |                |              |                 | 0000012                                                  | 000.50         |        |
|                     |               |                |              |                 | Reset to default                                         |                |        |
|                     |               |                |              |                 |                                                          |                |        |
|                     |               |                |              |                 |                                                          | Apply settings | Cancel |

System:

• Quote speed: Moderate - az internetkapcsolatod 3 mp-es késleltetéssel (a Realtime nagy sávszélességet kíván.)

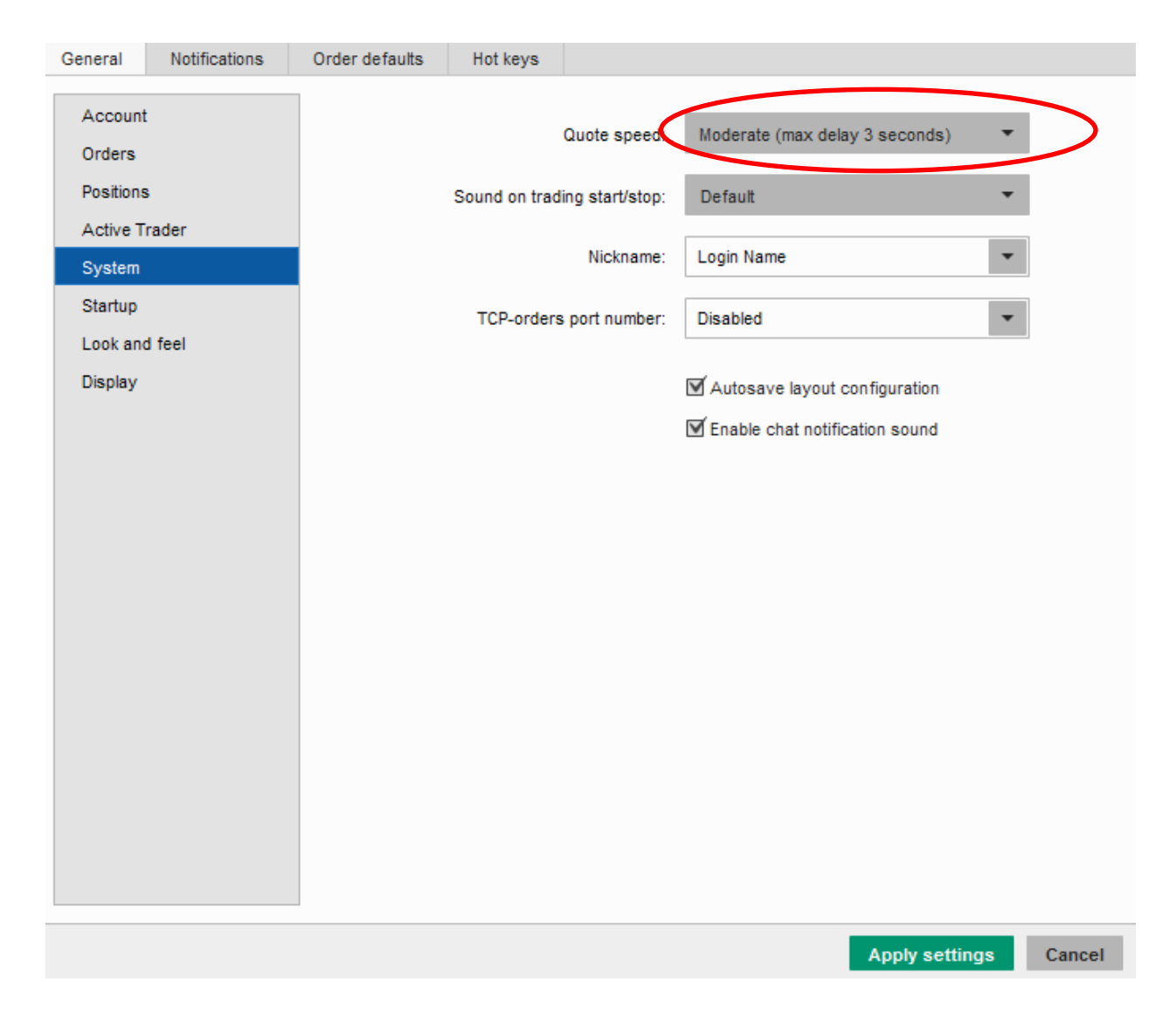

Notifications fül:

Alerteket (figyelmeztetéseket) állíthatsz be. Meg kell adnod az email címed, és beállíthatod, mi legyen benne az emailben.

| General Notification                                                                                                    | ns Order defaults Hot keys                                                                                                    |                                                                                                    |                                                                                   |                                                              |
|----------------------------------------------------------------------------------------------------|----------------------------------------------------------------------------------------------------|----------------------------------------------------------------------------------------------------|-----------------------------------------------------------------------------------|--------------------------------------------------------------|
| Send e-mail to:                                                                                                    | dd another address<br>dd number                                                                                                    | Get confirmation co                                                                                                    | ode                                                                               |                                                              |
| Notify about:                                                                                                    | Alert settings:                                                                                                    | Fields to include fo                                                                                                    | r alerts:                                                                         |                                                              |
| <ul> <li>✓ Alert is triggered</li> <li>Order fills</li> <li>Forex system order fills</li> <li>✓ TOS announcement</li> <li>✓ Rolling strategy events</li> <li>✓ Chat messages</li> </ul> | <ul> <li>Sound on trigger</li> <li>Send e-mail</li> <li>Send push notifications to mobile devices</li> <li>Opposite alerts are silent by default</li> <li>Switch to alert book after creation</li> </ul> Sample message: ALERT ON 123 is triggered MARK=0 MPL VOL=0 | <ul> <li>All fields</li> <li>Selected belo</li> <li>Price:</li> <li>Market</li> <li>Bid</li> <li>Ask</li> <li>Last</li> <li>Close</li> </ul> | W:<br>Volatility:<br>Mimplied<br>Back month<br>Front month<br>Difference<br>Index | Misc:<br>Sizzle index<br>Greeks delta<br>News<br>Study value |
|                                                                                                    |                                                                                                    |                                                                                                    |                                                                                   |                                                              |

# Order defaults fül:

 Default order type: A megbízások típusának alapbeállítása, ez legyen LIMIT.

| General           | Notifications | Order defaults | Hot keys     |                          |           |                |        |
|-------------------|---------------|----------------|--------------|--------------------------|-----------|----------------|--------|
| Stocks<br>Options |               |                | Defa         | ult order type: <b>(</b> | LIMIT     |                |        |
| Futures           |               |                | Defa         | ault stop type:          | STD       | •              |        |
| Future o          | ptions        |                | Maximum quan | tity of orders:          | Unlimited | •              |        |
| Forex             |               |                | Default quan | tity of orders:          | 1         |                |        |
|                   |               |                | Order quant  | ity increment:           | 1         | •              |        |
|                   |               |                |              |                          |           |                |        |
|                   |               |                |              |                          |           |                |        |
|                   |               |                |              |                          |           |                |        |
|                   |               |                |              |                          |           |                |        |
|                   |               |                |              |                          |           |                |        |
|                   |               |                |              |                          |           |                |        |
|                   |               |                |              |                          |           |                |        |
|                   |               |                |              |                          |           |                |        |
|                   |               |                |              |                          |           |                |        |
|                   |               | -<br>          |              |                          |           | Apply settings | Cancel |

 Default quantity of orders: Itt állíthatod be azt is, hogy amikor kötsz, akkor ne 10 vagy 100 terméket/opciót vegyél/adjál el, hanem csak 1-et. Ezt kötéskor itt látod:

| * | V                 | AAPL   |        |      |      |               |      |
|---|-------------------|--------|--------|------|------|---------------|------|
|   | $\checkmark$      | $\sim$ | STK    |      |      | 0             | AAPL |
|   | $\mathbf{\nabla}$ | $\sim$ | SINGLE | SELL | -1 🔒 | $\overline{}$ | AAPL |
|   |                   |        |        |      |      |               |      |

 Order quantity increment: Szintén beállíthatod a léptetések egységét. Ezeket a beállításokat minden terméktípusra külön tudod állítani a bal oldali menüből választva.

# Jobb oldali sáv:

## Monitor:

Két legfontosabb almenüje:

• Activity and Positions: milyen pozícióid vannak, milyen aktivitás van a mai napon a számládon.

Ezzel kapcsolatban be tudsz állítani figyelmeztetéseket is, például a teljes margin követlemény változására, vagy a portfóliót érintő görögökre.

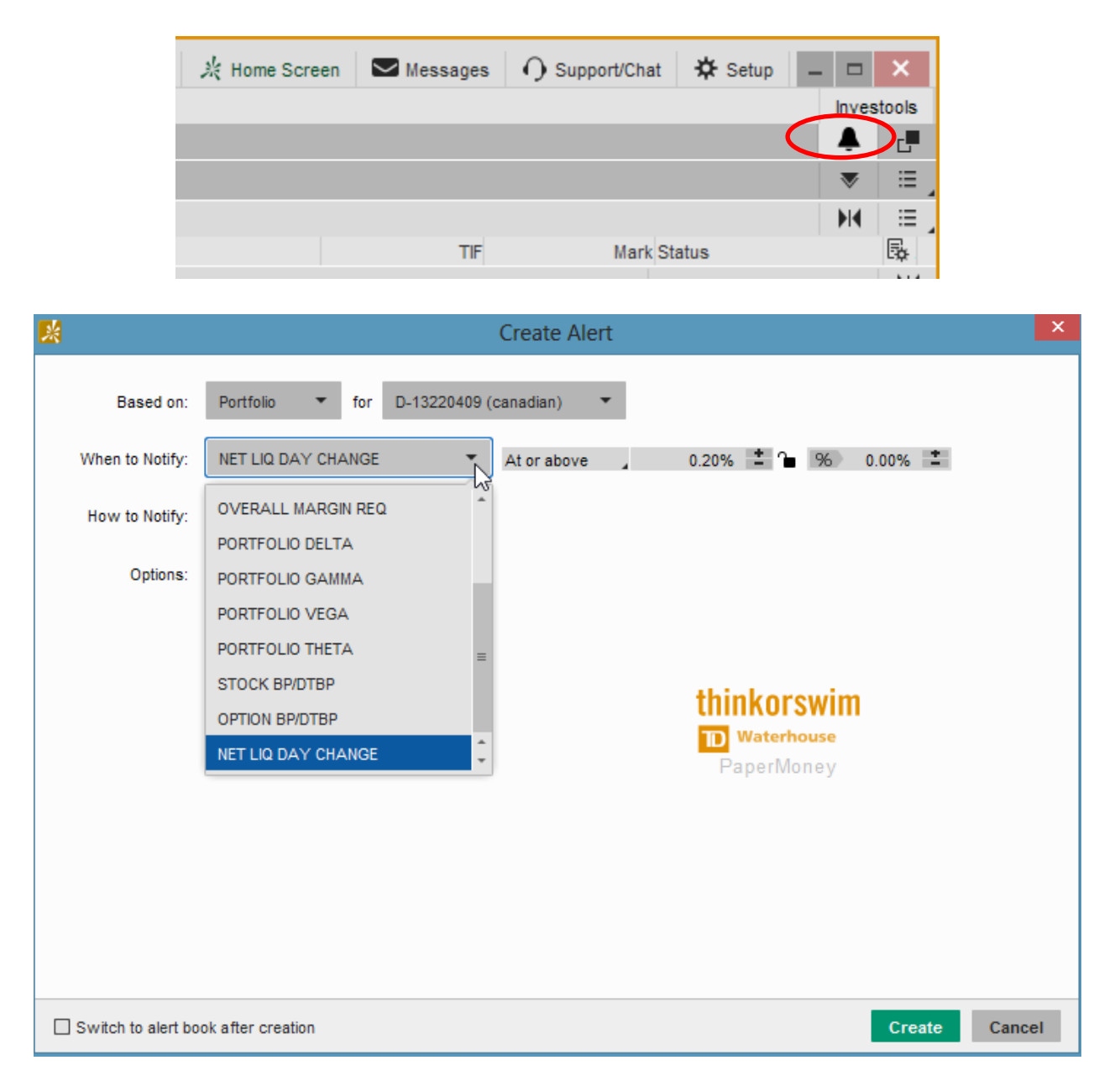

## Today's trade activity

- Working orders: milyen megbízásaid vannak, amiket beküldtél ugyan, de még nem teljesültek, mert várnak valamilyen feltételre.
- Filled orders: teljesült kötések.
- Cancelled orders: törölt kötések.

Fontos, hogy ezek csak az adott napi kötésekre vonatkoznak, másnapra eltűnnek az itt látható információk (kivéve, ha egy kötés teljesülésre vár, és a beküldésekor azt állítottad be, hogy addig maradjon bent, amíg nem teljesül - GTC).

## Position Statement

Itt látod az aktuálisan élő kötéseidet és azok részleteit. Azonnal látod, hogy melyik pontosan hogy áll, mennyit hozott nyitás óta (P/L Open), illetve a mai napon (P/L Day).

A ijel segítségével le tudod nyitni az egyes pozíciók részleteit, és ugyanerre az ikonra jobb egérgombbal kattintva több lehetőség jön fel az adott pozícióval kapcsolatban, pl. zárás, analizálás.

• Account Statement: visszatekintő egyenleg, mikor mi történt a számládon.

A visszatekintésnél választhatsz konkrét terméket, időtartamot a legördülőből vagy akár konkrét napot is:

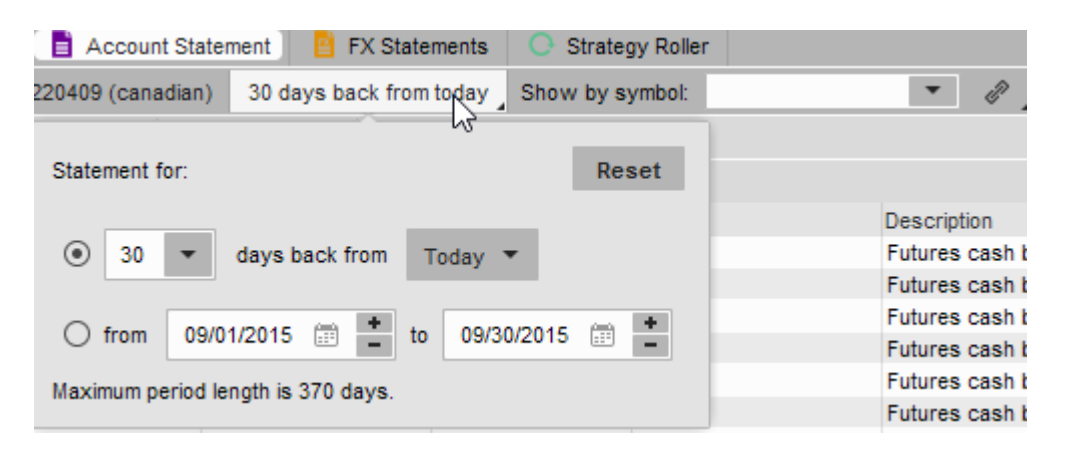

További fontosabb lekérdezési lehetőségek:

- Order History: minden tevékenységet listáz.
- Trade History: csak a teljesült kötéseket listázza.
- Profits and Losses: kiválasztott időszakra mutatja a profitod.
- Account Summary: összegző.

# Trade:

- All products: itt megjelenik minden arról a termékről, amit lekérsz.
- Forex trader: beállíthatod a devizapárokat, amiket követni akarsz.
- Futures trader: gyorsan adhatsz vehetsz, futures tradereknek jó.
- Active trader: egy felületen a lényeges dolgok (chart, kötési könyv).
- Pairs trader: párokat lehet vele követni és kereskedni

## All products

## Underlying

Ha lekéred a terméket, felül megjelenik egy sorban az összes szükséges információ (pl. utolsó ár, Bid, Ask, középár, Volume, stb.)

## Trade Grid

Ebben a részben egyszerre több termék mozgását is figyelheted, a képernyőfelosztást állíthatod a megfelelő számú négyzet bejelölésével ezen az ikonon:

Az Option Chain ablakban pedig a termékre köthető opciók listája jelenik meg.

- A bal oldali a Call a jobb oldali a Put oszlop.
- A Call és a Put oszlop oszlop között felül be lehet állítani, hány strike-ot mutasson. (10-15 az jó)

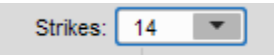

 A lejárat hónap-év formátumban jelenik meg, nem hónap nap!! Tehát NOV15 az 2015 novemberét jelenti. A hónap utáni számok az adott hónap heteit jelentik. NOV2 15 az 2015. november 2. hetében lejáró opciót jelenti.

| <ul> <li>Option Chain</li> </ul> | Filter: Of | f _ Spread: Single _ |
|----------------------------------|------------|----------------------|
| > OCT1 15                        | (2) 100 (  | Weeklys)             |
| > OCT2 15                        | (9) 100 (  | Weeklys)             |
| > OCT 15                         | (16) 100   |                      |
| > OCT4 15                        | (23) 100   | (Weeklys)            |
| > OCT5 15                        | (30) 100   | (Weeklys)            |
| > NOV1 15                        | (37) 100   | (Weeklys)            |
| > NOV 15                         | (51) 100   |                      |
| > DEC 15                         | (79) 100   |                      |
| > JAN 16                         | (107) 10   | )                    |
| > APR 16                         | (198) 10   | )                    |
| > JUN 16                         | (261) 10   | )                    |
| > JUL 16                         | (289) 10   | )                    |

- A nem standard lejáratú, heti opciókat színessel jelölik.
- Layout: az oszlopok neveit lehet állítani, ezt célszerű a Delta, Gamma, Theta, Vega beállításra állítani.

| ✓ Option Chain | Filter: Off Sprea | d: Single Layout | : Delta, Gamma, Th | eta, Vega |       |       |
|----------------|-------------------|------------------|--------------------|-----------|-------|-------|
|                |                   |                  | CALLS              |           |       |       |
|                | Delta 🦼           | Gamma 🪽          | Theta 🦼            | Vega 🦼    | Bid X | Ask X |

- Spread: Single ebben az esetben a sima Call és Put jelenik meg, de állíthatsz Spread-eket is, ebben az esetben spread lehetőségeket fogsz látni.
- Az opciókra jobb gombbal kattintva felajánlja a Buy és Sell lehetőségeket, sőt össze tud rakni opciós stratégiákat is, csak az árat kell megadni hozzá.

| I → Option   | n Chain Filter: Off Spread: Single Layout: |
|--------------|--------------------------------------------|
| Uncheck all  | Reset                                      |
| Side:        | Both 👻                                     |
| Exp. types   | All expiration types 💌                     |
| Days to Exp. |                                            |
| Strike Price | * • • *                                    |

• Az opciók megjelenítéséhez szűrőket is alkalmazhatsz. Beállíthatod például a Side-nál, hogy csak a call vagy csak a put opciókat mutassa, esetleg mindkettőt.

Az Exp. types menüjében megadhatod, hogy szeretnéd-e látni a nem standard lejáratú opciókat. Állíthatod, hogy hány nap legyen a lejáratig, sőt azt is, hogy mennyibe kerüljenek az opciók.

Mindezek a beállítások az Analyze fül Add simulated trades pontjára is igazak.

## Hogyan köss?

Általában az Analyze fül Add Simulated Trades menüjéből indítjuk a kötéseket, hogy a pozícióhoz tartozó kockázati grafikont is elemezhessük.

A megadott terméken a Bid vagy Ask mezőkre állítva az egeret megjelenik a Sell vagy Buy felirat, erre bal egérrel kattintva tudsz kötni egy egyszerű Call vagy Put opciót.

## Összetettebb stratégiákhoz:

Ha az Analyze fül Add Simulated Trades menüjéből kötsz, akkor a választott strike Bid vagy Ask mezőjére jobb egérrel kattintva az Analyze buy trade vagy Analyze sell trade lehetőségek jelennek meg, és összetettebb stratégiákat is össze tudsz rakni innen:

|          | Analyze buy trade               | •     | Single                   |   |
|----------|---------------------------------|-------|--------------------------|---|
|          | Analyze sell trade              | •     | Vertical                 |   |
| <b>A</b> | Create alert                    |       | Back/Ratio               |   |
| _        | Adjust position                 |       | Calendar                 |   |
|          | Adjust cash                     |       | Diagonal                 |   |
|          | Adjust Forex cash               |       | Straddle                 |   |
| Ē        |                                 |       | Strangle                 |   |
| Ľ 🗐      | Copy .AAPL151009C105            |       | Covered Stock            |   |
|          | Add .AAPL151009C105 to watchlis | st 🔸  | Collar/Synthetic (Combo) |   |
|          | thinkLog notes on .AAPL151009C1 | 05 •  | Butterfly                |   |
|          | More info on .AAPL151009C105    | •     | Condor                   |   |
| Ð        | Send .AAPL151009C105 to         | •     | Iron Condor              |   |
|          | OCT 15                          | , 102 | Vertical Roll            |   |
|          |                                 |       | Collar with Stock        |   |
|          |                                 |       | Double Diagonal          | • |
|          |                                 |       | Unbalanced               | • |
|          |                                 |       | Deep and Wide            | • |

Ezt követően a kötésed bekerül a Positions and simulated trades ablakba, amely megjelenik alul, itt ellenőrizheted a pozíció részleteit:

| Po | sitio             | ns and | d Simulated Trade | s                                                                                                    |                 |    |                   |           |          |
|----|-------------------|--------|-------------------|----------------------------------------------------------------------------------------------------|-----------------|----|-------------------|-----------|----------|
| ~  | V                 | ALL    | Show All          | <no selected<="" td=""><td>d&gt; Single Symbo</td><td>bl</td><td>Model: Bjerksund-</td><td>Stensland</td><td>Interest</td></no> | d> Single Symbo | bl | Model: Bjerksund- | Stensland | Interest |
|    |                   |        | Spread            |                                                                                                    | Side            |    | Qty               | Symbol    |          |
| *  | V                 | AAPL   | -                 |                                                                                                    |                 |    |                   |           |          |
|    | $\checkmark$      | $\sim$ | STK               |                                                                                                    |                 |    | 0                 | AAPL      |          |
|    | $\mathbf{\nabla}$ | $\sim$ | VERTICAL          |                                                                                                    | SELL            |    | -1 📇 🔽            | AAPL      |          |
|    |                   |        |                   |                                                                                                    | BUY             |    | +1                | AAPL      |          |
|    |                   |        |                   |                                                                                                    |                 |    |                   |           |          |

- Side: Buy vagy Sell
- Qty: mennyiség
- Symbol: termék
- Exp.: opció esetén a lejárat
- Strike: küszöbár
- Type: termék típusa (részvény, opció, stb.)
- Price: ár
- Le tudod zárni az árat

Ha mindent rendben találsz, akkor dupla kattintással a sor előtti kis ikonra, vagy jobb egérgombbal válaszd a Confirm and Send lehetőséget. Ekkor megjelenik egy visszaigazoló ablak, ahol megerősítheted a kötést. Itt jegyzetet is tudsz a kötésedhez írni, ami később nagyon hasznos lehet.

| PM This is a simulation, not a real trade                                                                                                    |                                                       | Auto send wi     | th shift click | Ē    |
|----------------------------------------------------------------------------------------------------|-------------------------------------------------------|------------------|----------------|------|
| Order Description                                                                                                    | SELL -1 VERTICAL AAPL 100 (Weeklys) OCT2 15           | 105/104 PUT @.20 | ) LMT [TO OPEI | м∕то |
| Break Even Stock Prices                                                                                                    | 104.80                                                |                  |                |      |
| Max Profit                                                                                                    | \$20.00                                               |                  |                |      |
| Max Loss                                                                                                    | \$80.00 (not including possible dividend risk)        |                  |                |      |
| Cost of Trade including commissions                                                                                                    | credit \$20.00 - \$12.49 = credit \$7.51              |                  |                |      |
| Buying Power Effect                                                                                                    | (\$80.00)                                             |                  |                |      |
| Resulting Buying Power for Stock                                                                                                    | \$165,477.40                                          |                  |                |      |
| Resulting Buying Power for Options                                                                                                    | \$82,738.70                                           |                  |                |      |
| Account: D-13220409 (canadian) 💌                                                                                                    |                                                       |                  |                |      |
| Note for this order                                                                                                    |                                                       |                  |                |      |
| ⑦ Please note that you have selected a week                                                                                                    | ekly option series with a "non-standard" expiration d | late.            |                |      |
| ① Regulatory charges and other fees may be a set of the set of the set of | pe applicable.                                        |                  |                |      |
| Delete Edit                                                                                                    |                                                       | Save             | Send           |      |

Ha valamit mégis módosítanál, az edit gombbal visszatérhetsz a szerkesztéshez.

Az ablak legalján találsz egy kis fület, ami az Order entry tools ablakot hozza fel (Ide vezet egyébként az előbb említett edit gomb is.)

|               | T                |    |                     |                     |        |
|---------------|------------------|----|---------------------|---------------------|--------|
| Order Entry T | ools             |    |                     |                     |        |
| ✓ Order Entry | and Saved Orders | \$ |                     |                     |        |
| Order Entry   | Saved Orders     | PM | This is a simulatio | n, not a real trade |        |
| Spread        | Side             |    |                     | Qty                 | Symbol |
| VERTICAL      | . SELL           |    |                     | -1 🚼 🔽              | AAPL   |
|               |                  |    |                     |                     |        |

Itt még azt is be tudod állítani a sor végén, hogy ha a kötésed valami miatt Working-be kerülne, akkor csak ma teljesüljön, vagy egészen addig várjon teljesülésre, amíg az be nem következik. Ha a DAY-t átállítod GTC-re, akkor a pozíciód holnap is bent marad a Working Orders alatt, akkor is ha ma nem teljesült.

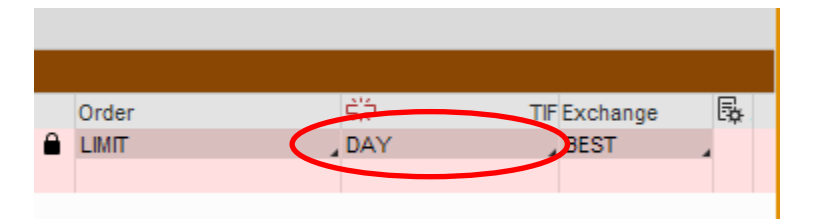

Ha mindent megfelelően beállítottál, akkor küldd be a kötésed a Confirm and send gombbal. Ezt követően a kötés megjelenik a Monitor résznél a Working Orders alatt, ha még nem teljesült, és a Filled alatt fogod látni, ha azonnal teljesült.

# Hogyan törölj megbízást?

Ha a megbízás még nem teljesült, és törölni akarod, akkor a sor elején lévő kis nyílra kattintva tudod törölni (Cancel) vagy módosítani (Cancel/Repalce).

Ha a már bekötött pozícióidat szeretnéd eltüntetni a demoból, akkor válaszd a Reset All Positions lehetőséget, de figyelj oda, hogy ezt nem tudod visszaállítani!

További fontosabb lehetőségek a lenyíló menüből már bekötött pozíció esetén:

- Create closing order -> lezárhatod a pozíciót
- Analyze closing trade -> tudod analizálni a záró ügyletet.
- Reset all positions -> el tudod távolítani a demoból a kötést.

## További lehetőségek a lenyíló menüből még nem bekötött pozíció esetén:

- Confirm and send -> pozíció beküldésére
- Tudod duplikálni vagy törölni a pozíciót.
- Az Analyze funkcióval a kockázati görbéjét nézheted meg.
- A Market Depth-re nyomva a bal oldali sávba kikerül a termék, és figyelheted a mozgását.

## Megbízástípusok beállítása

- Market: piaci áron teljesülsz, nem célszerű.
- Limit: általad megadott áron teljesülsz.
- Stop: általad megadott áron kiszállsz vagy beszállsz. Itt a megbízás MARKET.
- Limit Stop: beállíthatsz egy stop szintet, de azt is megmondhatod, hogy mennyiért vagy hajlandó eladni/megvenni. Veszélye, hogy ha a stop limitet átugorja az árfolyam, beragadsz egy papírba.

Példa: a stop 38, de csak 37.90-ért vagy hajlandó eladni:

| Price |           |   | Order     |
|-------|-----------|---|-----------|
| 37.90 | \$<br>LMT | e | STOPLIMIT |
| 38.00 | \$<br>STP |   | STD       |

 Trailstop: az ár és a stopod között mennyi legyen a különbség. Ez persze csak felfelé érvényes, de húzza magával a stopot is az árfolyam. Pluszban kell megadnod a különbséget.

|     | Price     |   | Order     |
|-----|-----------|---|-----------|
|     | ~ Mł      | T | TRAILSTOP |
| サ∕_ | +.10 韋 TR |   | MARK      |

• Trailstop Limit: ezt is átugorhatja a piac.

| Price |           | Order          |
|-------|-----------|----------------|
| 37.90 | \$<br>LMT | TRAILSTOPLIMIT |
| +.10  | \$<br>TR  | MARK           |

Time In Force beállítása: Day vagy GTC?

Az Order Entry Toolsban kötéseket mutató sorok végén az 🌞 ikonra rákattintva felugrik egy ablak, ahol beállíthatsz különféle szabályokat a pozícióhoz.

A felső rész ugyanaz, mint amit korábban beállítottál (termék, buy/sell, ár, order típus).

Itt beállíthatod, hogy a pozíció csak azon a napon teljesüljön (DAY) vagy mindaddig bent maradjon teljesülésre várva, amíg te ki nem törlöd (GTC).

A Conditions alatt további feltételeket adhatsz hozzá a pozícióhoz.

Például megadhatsz konkrét dátumot, vagy egyéb feltételeket.

| V | <b>G</b> | Submit at:                 | 09/30/2015                         |               | 15:53 | 3:02 +                 |        |                    |   |
|---|----------|----------------------------|------------------------------------|---------------|-------|------------------------|--------|--------------------|---|
|   | 0,       | Submit whe<br>following co | en at least one<br>onditions is me | of the<br>et: |       |                        |        |                    |   |
|   | or       | Symbol<br>FB               | Me<br>M/                           | thod<br>ARK   |       | Trigger<br>At or above | T<br>A | Threshold<br>90.02 | ż |

Ha rákattintasz a Symbolra, beírhatod a terméket, a Methodnál megadhatod a MARK-ot, a triggernél választhatsz 4 érték közül, (alatt, fölött, egyenlő nagyobb, egyenlő kisebb), majd pedig megadhatod az értéket.

llyen feltételrendszert állíthatsz például Bid-hez, Ask-hez, volatilitáshoz.

Ezen felül ugyanitt azt is megmondhatod, hogy mikor zárjon le egy ordert.

A megadott feltételrendszert az ablak alján angolul összefoglalva is látod.

Ezt követően a Monitor részben az order mellett a Wait TRG állapot jelenik meg, vagyis valamilyen feltételre vár, a feltételt pedig a sor végi fogaskerékkel meg is lehet tekinteni.

| Y SELL -                    | 1 VERTICAL AA                                                | PL 100 (Weeklys) OCT2                                                            | 2 15 105/104 PUT @                                                | 20 LMT MARK S                                             | SUBMIT AT 9/30/15                                               | 15:58:52                           | 2 WHEN FB N                                | ARK AT OR BELOW .00                                           |                                                                |                                                               |          |
|-----------------------------|--------------------------------------------------------------|----------------------------------------------------------------------------------|-------------------------------------------------------------------|-----------------------------------------------------------|-----------------------------------------------------------------|------------------------------------|--------------------------------------------|---------------------------------------------------------------|----------------------------------------------------------------|---------------------------------------------------------------|----------|
|                             | Side:                                                        | SELL                                                                             | •                                                                 | Quantity:                                                 | ۰ -1                                                            | 1 - 1                              | •                                          |                                                               |                                                                |                                                               |          |
|                             | Price rules:                                                 | LIMIT                                                                            | •                                                                 |                                                           |                                                                 |                                    |                                            |                                                               |                                                                |                                                               |          |
|                             | Limit price:                                                 |                                                                                  | .20 📫 🔒                                                           |                                                           |                                                                 |                                    |                                            |                                                               |                                                                |                                                               |          |
|                             | Limit linked to:                                             | MAN                                                                              | •                                                                 |                                                           |                                                                 |                                    |                                            |                                                               |                                                                |                                                               |          |
|                             | Time in force:                                               | DAY                                                                              | •                                                                 |                                                           |                                                                 |                                    |                                            |                                                               |                                                                |                                                               |          |
|                             |                                                              |                                                                                  |                                                                   |                                                           |                                                                 |                                    |                                            |                                                               |                                                                |                                                               |          |
| ✓ Condit                    | ions                                                         |                                                                                  |                                                                   |                                                           |                                                                 |                                    |                                            |                                                               |                                                                |                                                               |          |
| <b>1</b>                    | Submit at: 0                                                 | 9/30/2015 📰 🗕                                                                    | 15:58:52 <b>+</b>                                                 |                                                           |                                                                 |                                    | Cancel at:                                 | 09/30/2015 💮 +                                                | 15:58:52 =                                                     |                                                               |          |
| Q                           | Submit when a<br>following cond                              | it least one of the<br>itions is met:                                            |                                                                   |                                                           |                                                                 | 0                                  | Cancel wi<br>following                     | hen at least one of the<br>conditions is met:                 |                                                                |                                                               |          |
| or                          | Symbol<br>FB                                                 | Method<br>MARK                                                                   | Trigger<br>At or be                                               | Th:<br>ow _                                               | reshold<br>90.00 🛨                                              | or                                 | Symbol                                     | Method                                                        | Trigger                                                        | Threshold                                                     |          |
| ✓ Descri                    | iption                                                       |                                                                                  |                                                                   |                                                           |                                                                 |                                    |                                            |                                                               |                                                                |                                                               |          |
| 1. Wai                      | t until 9/30/15 15:                                          | 58:52 (the order has W                                                           | /AIT TRG status dur                                               | ng waiting);                                              |                                                                 |                                    |                                            |                                                               |                                                                |                                                               |          |
| 2. Wai                      | t until the followir                                         | ng condition is satisfied                                                        | mark price of the s                                               | ecurity is less or                                        | equal to .00. This                                              | order wi                           | ll show a WA                               | AIT COND status during wait                                   | ing;                                                           |                                                               |          |
| 3. Sub<br>the Lim<br>only w | mit the following<br>it price control fr<br>hen order uses a | order: SELL -1 VERTIC<br>om 'Create Order' section<br>absolute price (price lint | AL AAPL 100 (Wee<br>on). It means that on<br>k is MAN or undefine | dys) OCT2 15 10<br>der price is not a<br>d). The order is | 05/104 PUT SUBMIT<br>utomatically chang<br>valid only for the c | AT 9/30<br>ed within<br>urrent tra | )/15 15:58:52<br>n every new<br>ading day; | 2 at .20 or better. Note that o<br>quote on the instrument wh | rder price is at 'locked' mod<br>ile the order is being edited | le (closed padlock icon afte<br>. That price mode is availabl | er<br>le |

Az Order Entry Tool-ban az order alatt látható a Natural Price mutató, ami a piaci árhoz képest jelöli a pozíciódat:

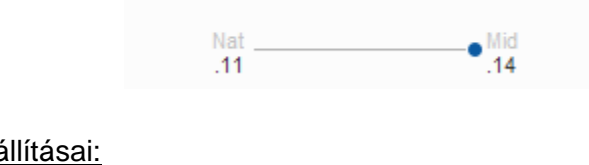

| Advanced | Order | beállításai: |
|----------|-------|--------------|
|          |       |              |

| Advanced Order: | Single Order | • |
|-----------------|--------------|---|
|-----------------|--------------|---|

- Single Order: ez egy szimpla megbízás.
- Blast All: az összes ordert egyszerre küldi be.
- 1 st trgs Seq: ha az első order teljesült, akkor a további megbízásokat egymás után beküldi.
- 1 st trgs All: ha az első order teljesült, akkor a további megbízásokat egyszerre beküldi.
   1 st trgs OCO: két megbízást teszel be, de ha az első order teljesült, akkor a másikat nem küldi be. (Stop és Taking profit szint berakásához.)

## Analyze:

• Risk Profile: a kockázati grafikont itt találod.

Az X tengely az alaptermék ára, az Y tengely a profit/loss. Fent be kell gépelni az alapterméket, amire elemzést akarsz végezni.

Price Slices:

Megmutatja, hogy ha az alaptermék ára változik, akkor az opciós pozícióm profitja hogyan változik.

Positions and Simulated Trades: Itt jelennek meg azok a pozíciók/elképzelések, amiket szeretnénk szimulálni.

• Add Simulated Trades

Itt jelennek meg a kiválasztott termékhez kapcsolódó opciók. A trade pontban leírtak ide is érvényesek az Options Chainnel kapcsolatban.

Ha a strike-ok közül kiválasztjuk a nekünk tetszőt (Buy vagy Sell), ez megjelenik a *Positions and Simulated Trades* résznél.

Megjegyzés: ha zöld, akkor debit, azaz veszem, ha piros, akkor credit, azaz kiírom.

Ha a kiválasztott opciót módosítani akarom, akkor vagy választok egy másikat a listából, vagy kézileg átírom a megfelelő paramétereket.

Ezt követően a Risk Profile-ban már látjuk a kockázati grafikont.

#### A kockázati grafikon értelmezése:

A görbék színe változtatható, ha a bal alsó sarokban rákattintasz az értékekre.

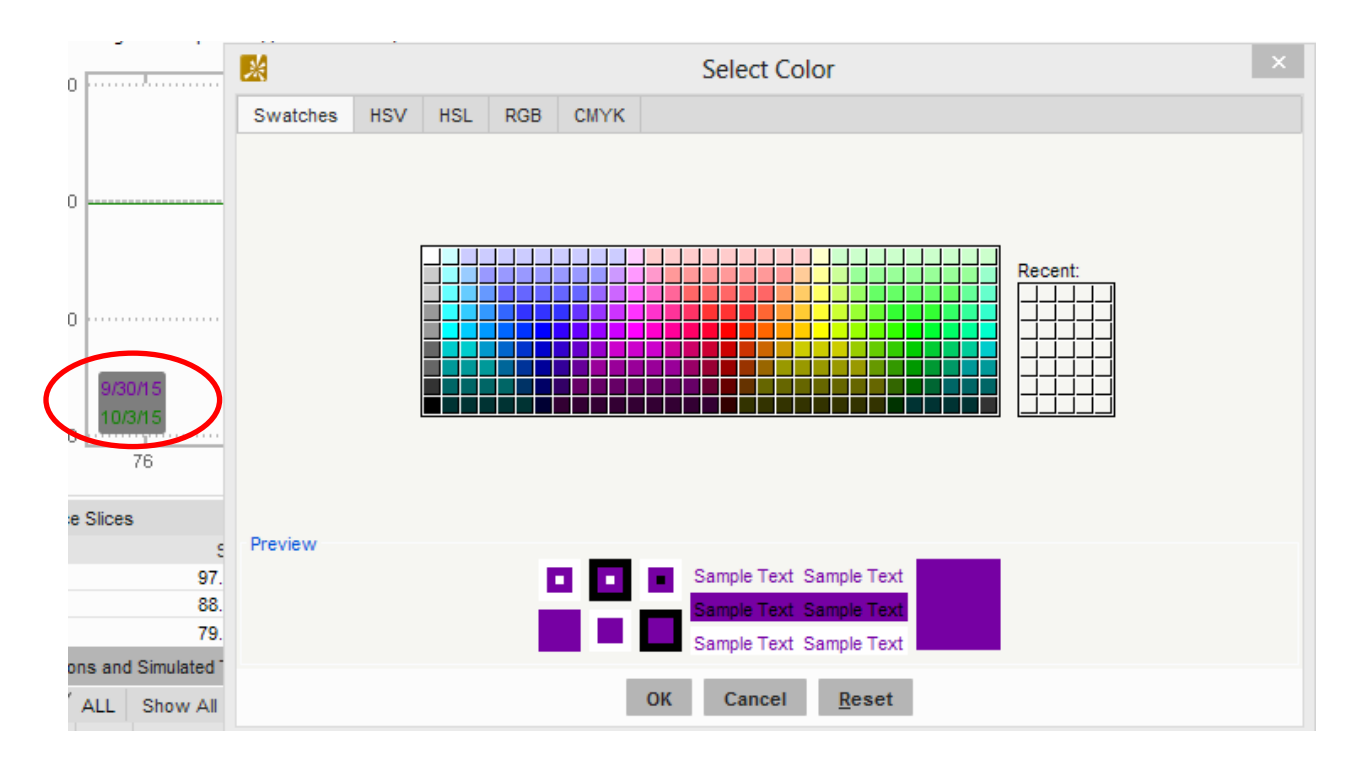

Alapértelmezetten a zöld görbe a lejárat napja, a lila pedig az aktuális nap, amit léptethetsz.

A bal alsó sarokban olvasható a profit/loss az egér húzogatásával.

# A grafikon átméretezése

Ha szeretnéd, hogy több vagy kevesebb strike jelenjen meg a grafikonon, ezt egyszerűen be tudod állítani.

Bal egérrel kattints az árakat mutató tengelyre, vagy bármelyik strike-ra, majd húzd összébb vagy szét a kívánt tartomány eléréséhez. Ha balra húzod el, szűkebben látod a strike-okat, így nagyobb tartományt tudsz egyszerre átnézni, ha pedig jobb oldalra húzod, akkor nagyobb térközzel jeleníti meg a strike-okat, és kisebb tartományt látsz.

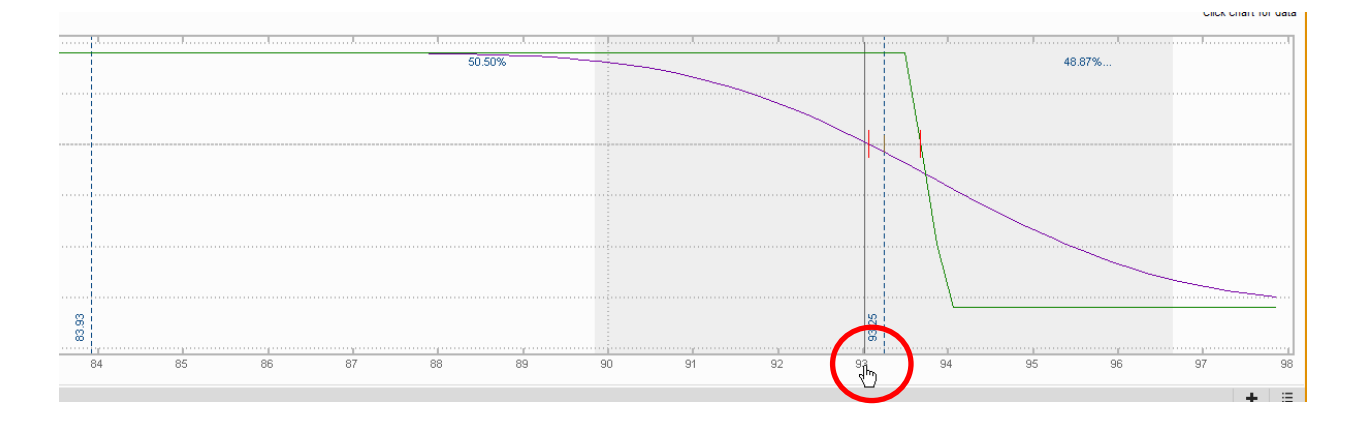

**Megjegyzés:** ha azt a problémát tapasztalod, hogy nem látod a grafikonon a kockázati görbét, vagy nem látod a teljes görbéjét a stratégiának, először ellenőrizd, hogy a megfelelő strike tartományt nézed-e.

## Price slices:

Nézhetjük az aktuális árhoz képest az elmozdulások hatását strike-ok szerint, de akár a százalékos elmozdulások hatásait is elemezhetjük itt.

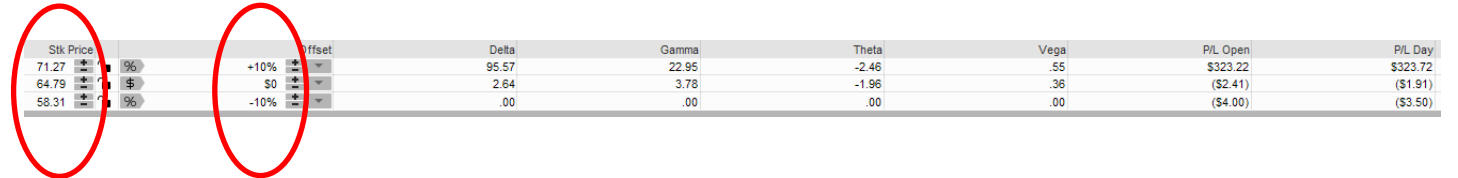

- ➔ P/L Day: a kiválasztott napon mutatja az adott árszintekhez tartozó nyereséget/veszteséget.
- ➔ P/L Open: azt mutatja, hogy <u>nyitás óta</u> mennyit hozott a pozíció.

Az árszinteket átírhatjuk, vagy a grafikonon is húzogathatjuk az árakat jelölő kék vonalakat.

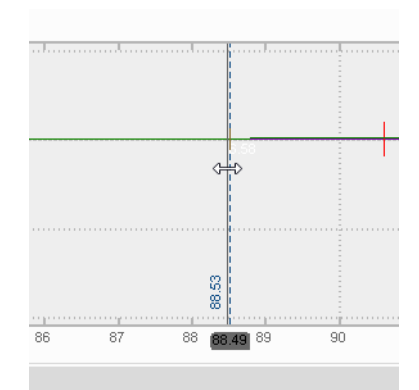

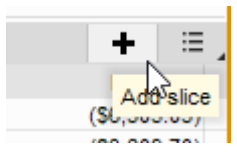

Az Add slices használatával új árszinteket adhatunk meg:

Jobb egérrel kattintva az egyes sorokra átrendezhetjük a slice-okat, vagy törölhetjük őket.

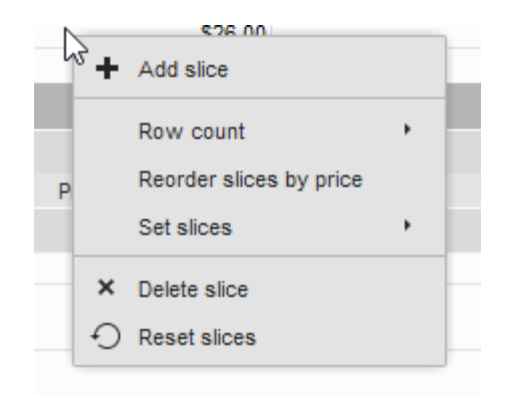

Az árszinteket feltehetjük a chartra is, és új, megadott változók szerint is adhatunk új slice-okat:

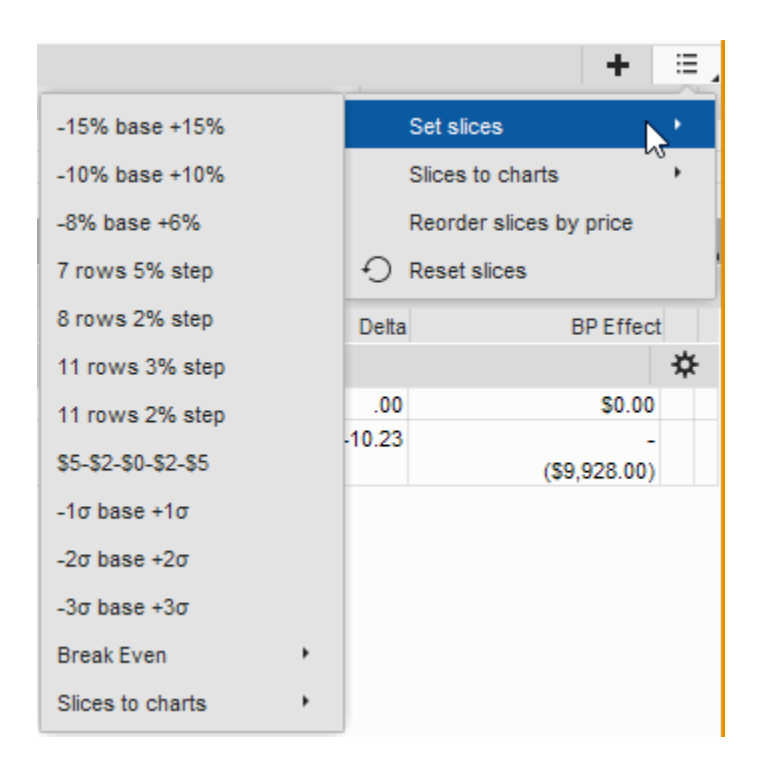

## Dátum választása:

Elemezheted, hogy hogyan nézne ki a pozíciód a lejáratig bármely napon, ehhez dátumot a Price Slices alatt tudsz választani:

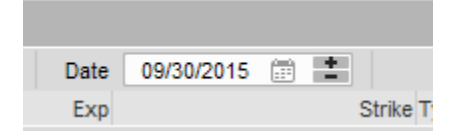

A naptárban külön jelölik neked a standard lejáratot adott hónapban, ami minden hónap 3. péntekje. Itt például 16-a lesz:

| D  | ate | 10/07 | /2015  |    | <u>+</u> |    |
|----|-----|-------|--------|----|----------|----|
| <  |     | Octol | ber 20 | 15 |          | >  |
| Su | Мо  | Tu    | We     | Th | Fr       | Sa |
| 27 | 28  | 29    | 30     | 1  | 2        | 3  |
| 4  | 5   | 6     | 7      | 8  | 9        | 10 |
| 11 | 12  | 13    | 14     | 15 | 16       | 17 |
| 18 | 19  | 20    | 21     | 22 | 23       | 24 |
| 25 | 26  | 27    | 28     | 29 | 30       | 31 |
|    |     |       | Today  | ,  |          |    |

#### Hogyan tudom egyszerre több pillanatban elemezni az opciós pozíciómat?

A grafikon feletti menüben további beállítási lehetőségeket találsz:

A Lines résznél át kell állítanunk a Day step-et, pl. +4 Day step -> 4 különböző napon látjuk az opciós pozíciót.

Ekkor a grafikon bal alsó sarkában jelenek meg a dátumok, és az egér húzogatásával a dátumok mellett az aktuális napon várható nyereség vagy veszteség.

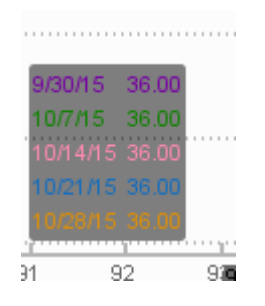

Természetesen ezek a színek is tetszés szerint módosíthatóak a fentebb bemutatott módon. A step állításával azt is beállíthatjuk, hogy az egyes görbék hány naponként kövessék egymást.

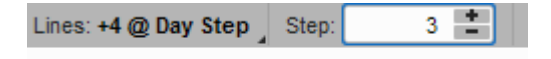

Viszont a Price Slices-ban csak arra a napra vonatkozó értékeket látjuk, amit külön kiválasztottunk előzőleg a naptárban.

A következő lejárathoz úgy tudjuk visszaállítani a grafikont, ha a +1 Expiration-t választjuk a Linesnál.

## Hogyan tudjuk elemezni a volatilitás hatását az adott pozícióra?

A fogaskerék ábrára kattintva újabb paramétereket állíthatunk be, megjelenik a Volatility Adjustment rész, ahol beállíthatjuk a volatilitás változásának értékét, majd a Price Slicesben leolvashatjuk ennek a hatását a pozíciónkra.

| E. 19           | 402.01              |                   | ¥0.00               |
|-----------------|---------------------|-------------------|---------------------|
| .01             | (\$3.99)            | (\$3.49)          | \$0.00              |
|                 |                     |                   | ▼   ⊟ ]             |
|                 |                     |                   |                     |
| Price           | Vo                  | I Delta           | BP Effect           |
| Yield 2.35% 불 🖢 | Vol Adj 0.00% 불 Sto | ock Price 64.79 불 | 🚡 More paramete s 🗱 |
| .00             | 22.56%              | .00               | \$0.00              |
| .04             | 27.43%              | 2.64              | -                   |
|                 |                     |                   | \$0.00              |

Ha egyszerre több volatilitás változás hatását akarjuk vizsgálni, akkor Linesnál a Vol Step lehetőséget választva, és a stepnél a %-os értéket megadva ezt is megtehetjük. Tetszőlegesen állíthatjuk be, hogy 2, 3 vagy 4 értéket szeretnénk látni, az egyes értékek közötti különbséget pedig a Step-nél adhatjuk meg.

| Risk Profile Y Probability Analysis | 🕙 thinkB | ack 💧 | Fundame | entals           |                  |   |
|-------------------------------------|----------|-------|---------|------------------|------------------|---|
| Commission: EXCLUDE Lines: +4 @     | Vol Step | Step: | 5.00%   | $\triangleright$ | Metric: P/L OPEN | 4 |
| ces to change scale                 |          |       |         |                  |                  |   |

Hogyan tudok többféle elképzelést egyszerre összehasonlítani a charton?

A kockázati grafikon felett a plot lines-t át kell állítani Single-re.

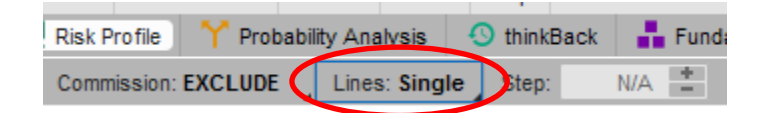

Ezt követően a pozíciók előtti kis 🗹 ikonra kattintva megjelenik egy számozott négyzet, így külön-külön látjuk az egyes pozíciókat a grafikonon külön színnel jelölve.

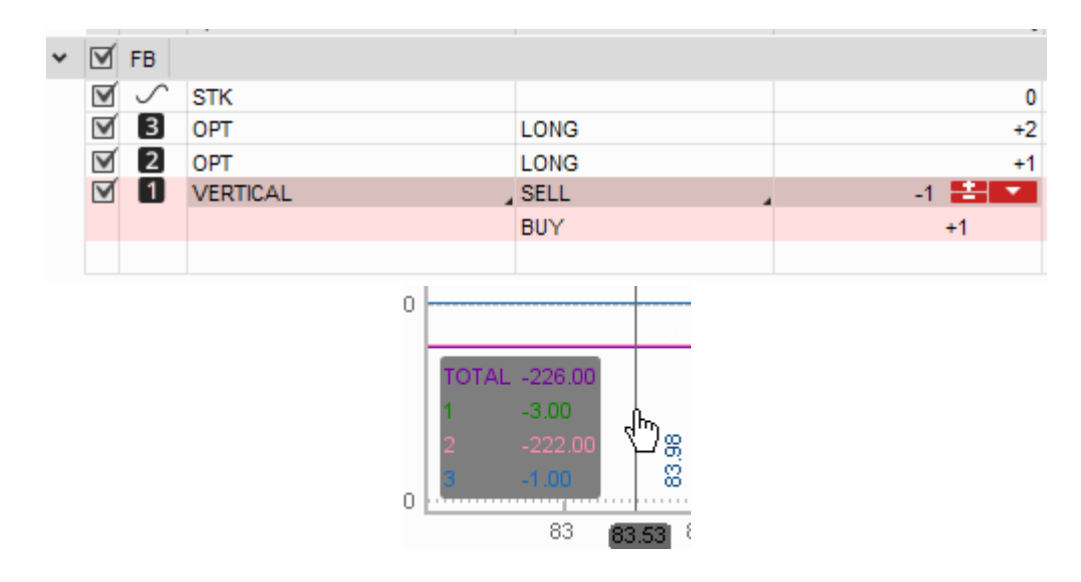

Ha ezt nem tesszük meg, és mindegyik pozíció be van pipálva, akkor egy egyben bevitt pozícióként fogjuk látni, nem külön-külön.

#### Probability mode

A kockázati grafikon felett találod a Probability mode beállításait. Ezzel tudod azt elemezni, hogy mekkora eséllyel lesz a pozíciód lejáratkor ITM vagy OTM, illetve mekkora eséllyel érinti meg az egyes árszinteket.

| Prob mode: ITM | Prob range: | 68.27% 🚢 💌 | Date: | 10/10/2015 |  |
|----------------|-------------|------------|-------|------------|--|
| пм             |             |            |       |            |  |
| отм            |             |            |       |            |  |
| Touching       |             |            |       |            |  |

Fontos, hogy a megérintést ne keverd azzal, hogy lejáratkor hol lesz az ár, a megérintésnek ugyanis nagyobb a valószínűsége.

## MarketWatch:

• Quotes: itt figyelheted a termékeket, betöltheted a korábban megadott listáidat is:

| Mon   | itor Trade     | Analyze      | Scan     | Mark     | etWatch   | Charts   | Tools  | Help     |
|-------|----------------|--------------|----------|----------|-----------|----------|--------|----------|
| 11    | Quotes 💧 🙏     | Alerts       | 🗹 Visual | ize      | O Rollové | er Rates | 🛍 Cale | endar    |
| my li | ist            | *            | P        |          |           |          |        |          |
| 5     |                |              | _        | st       |           | 14       | Que    | te Trend |
| 4     | Current acco   | ount positio | ons      | 11       |           |          |        |          |
| F     | Company pro    | ofile        | - 0      | 30       |           |          |        |          |
| 5     |                |              |          | '9       |           |          |        |          |
| 1     | Personal       |              | •        | A        |           |          |        |          |
| C C   | Public (A - N  | )            | •        | 14       |           |          |        |          |
| è.    | Dublic /N M    | n            |          | 10<br>79 |           |          |        |          |
| 1     | Public (N - V  | 0            | ŕ        | .8       |           |          |        |          |
| ί     | Lovers and I   | losers       | •        | '4       |           | ш        |        |          |
| D     | Top 10         |              | •        | 19       |           | ш        |        |          |
| C     | Purinduateu    |              |          | 10       |           |          |        |          |
| _     | by industry    |              | · ·      |          |           |          |        |          |
|       | Create watc    | hlist        |          |          |           |          |        |          |
|       | Create scan    | query        |          |          |           |          |        |          |
|       | Import         |              |          |          |           |          |        |          |
|       | Edit 'my list' |              |          |          |           |          |        |          |
| Þ     | Share 'my lis  | sť           |          |          |           |          |        |          |
|       | Share          |              | •        |          |           |          |        |          |
|       | Delete         |              | •        |          |           |          |        |          |
|       | Edit           |              | •        |          |           |          |        |          |

 Alerts: hasonlóan, mintha egy megbízást adnál be, az Alert fül tetején megadod terméket, majd mintha venni vagy eladni akarnál, ráklikkelsz a Bid vagy Ask mezőre, ekkor a felugró ablakban beállíthatod a paramétereket, mentés után pedig a lap alján jelenik meg Active státuszban.

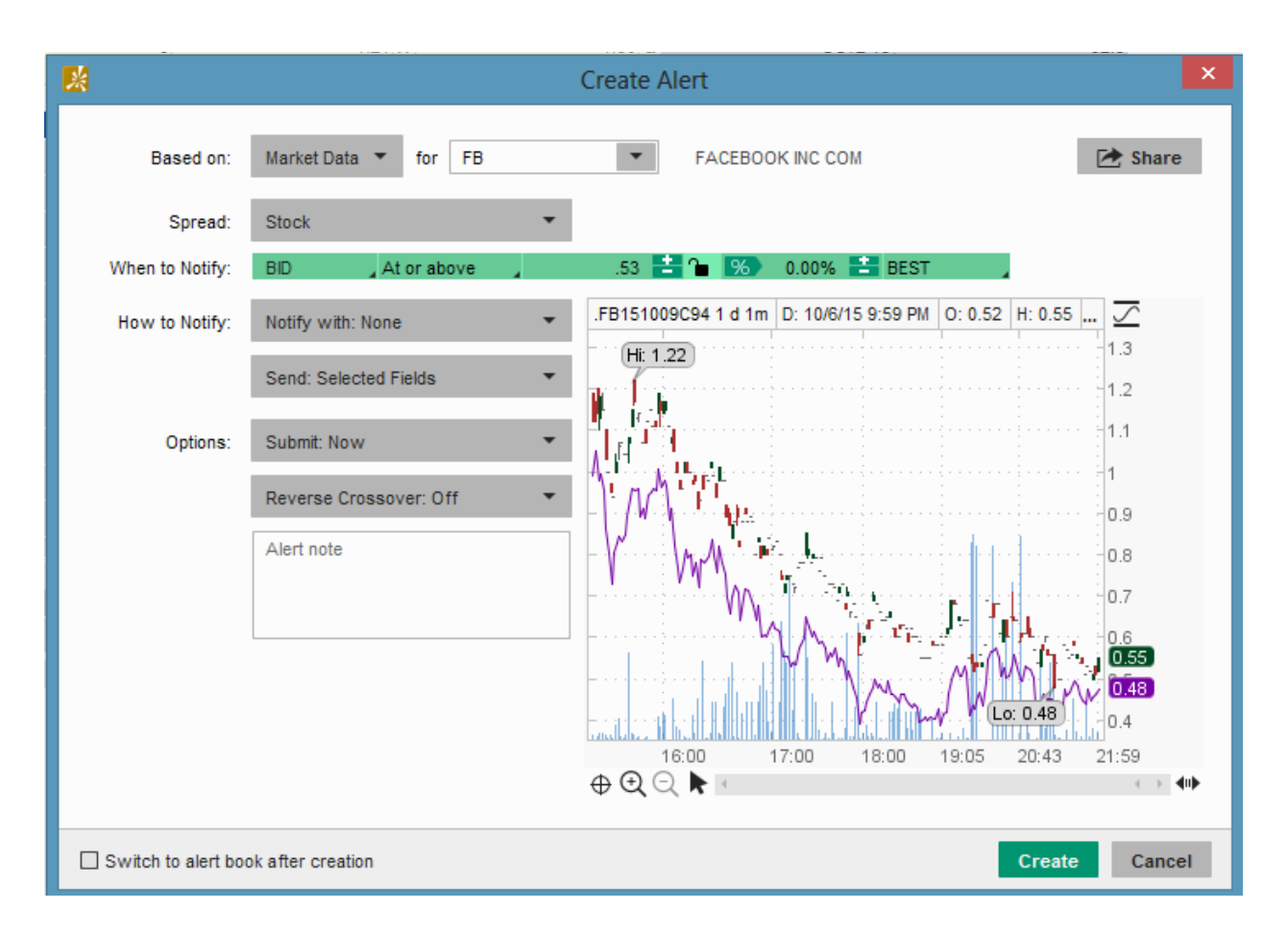

- Visualize: megmutatja vizuálisan, melyik termék hogyan áll.
- Calendar: hasznos infók vannak itt gyorsjelentésekről, osztalékfizetésekről, stb.

## **Charts:**

Minden chartot ki lehet tenni külön ablakba a Detach segítségével:

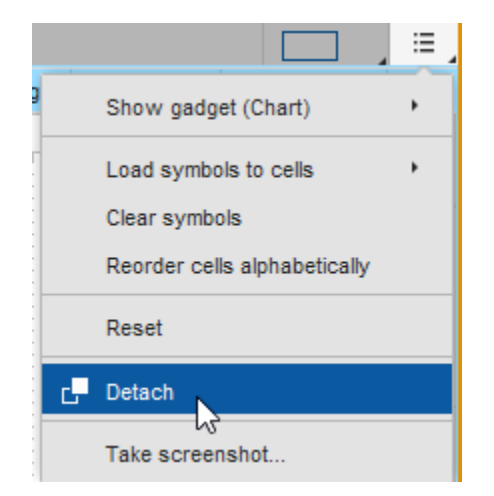

• Charts: a TOS saját fejlesztése. A menüt érdemes megismerni.

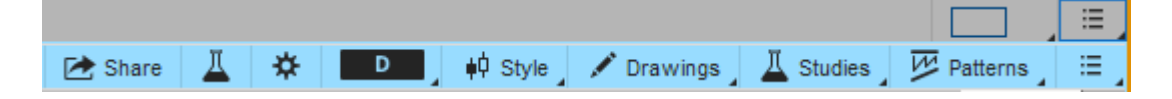

Ha egyszerre több chartot szeretnél nézni, beállíthatod itt, hogy mennyit mutasson neked:

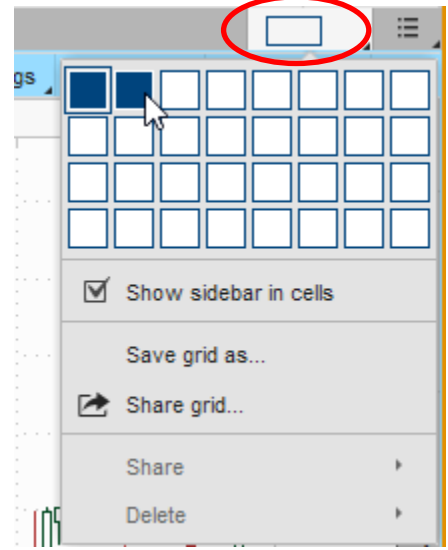

Style: ez egy fontos menüpont, mivel itt válaszhatod ki az időtávot, amit vizsgálnál, elmenthetsz magadnak különböző sablonokat, vagy visszaállíthatod a chartot az eredeti beállításaihoz:

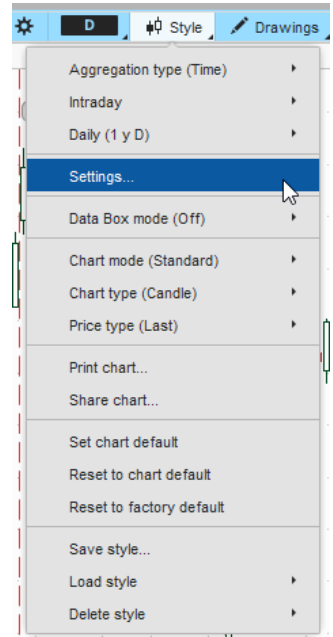

A Settings alatt lehet beállítani a chart kinézetét. Az egyes chartok beállításait ezzel az ikonnal is eléred:

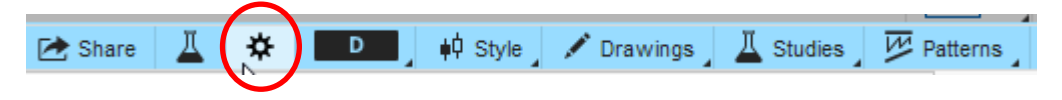

Fontosabb chart beállítások:

#### General:

A Content részben állíthatjuk, hogy megjelenjenek-e az Alertek és Orderek a charton. Itt állíthatod be az időzónádat is, illetve ha szeretnéd, hogy a volume a chart alján megjelenjen a háttérben, akkor azt is itt tudod bejelölni:

| Layout: 🗹 Show price subgraph 🛽 🖉   |          |
|-------------------------------------|----------|
| overlap volume ■                    |          |
| Data Box: O Show volume on price su | ibgraph  |
| ☑ Autohide status string            | <b>P</b> |
| My Tools: Off 🔻 🛛                   | ٦        |
|                                     |          |

## Time Axis:

Expansion Area: hány bar legyen a távolság a chart jobb oldalától - ez hasznos, ha az utolsó gyertyát nem akarjuk kifuttatni teljesen a chart jobb szélére. Egy 40-50 barnyi távolság már kényelmesen elég, ha rajzolni szeretnél.

Show Expiration Friday: bepipálhatod, hogy mutassa az opciós lejáratokat.

## Appearance:

A chart megjelenését állíthatjuk, a típust, a gyertyák kinézetét és a Common részt lenyitva a háttérszínt is.

| ✓ Common     |                         |   |   |  |
|--------------|-------------------------|---|---|--|
| Cursor:      | + Cross                 | • | 7 |  |
| Volume bars: | O Color as symbol ticks | 7 |   |  |
|              | Preset color            |   |   |  |
| Other:       | Background              |   |   |  |
|              | Grid 🖻                  |   |   |  |

## Equities, options, futures, forex

Ezeknél a füleknél állíthatod be az egyes terméktípusokra vonatkozó specifikumokat, pl. mutassa-e a volume-ot.

## Fontosabb chart stílusok:

A Style menüből bármilyen kombinációt ki tudsz választani, például napon belüli chartot (Intraday) vagy napos chartot (Daily) bármilyen időtávra.

#### Chart stílus beállítása:

El tudsz menteni bármilyen neked tetsző kinézettel rendelkező chartot a Save style ponttal. Ha a beállításokat elvégezted, mentsd el, nevezd el. Ha az mentés ablakban bepipálod az Include Study Set-et, a terméket is belementi, nem csak a kinézetet.

Az elmentett stílusokat a Load Style ponttal be tudod tölteni.

Érdemes létrehozni stílusokat napi, heti, havi szinten azokra a termékekre, amikkel kereskedsz.

Ha vissza akarod tölteni az eredeti kinézetet: Set Chart Default.

#### Chartok összekötése:

Ha több charton szeretnéd ugyanazt a terméket nézni, akkor a termék neve mögötti link ikonra kattintva választhatsz egy színt a terméknek, és egy új charton elég, ha a színt kiválasztod, azonnal betölti a hozzá rendelt terméket.

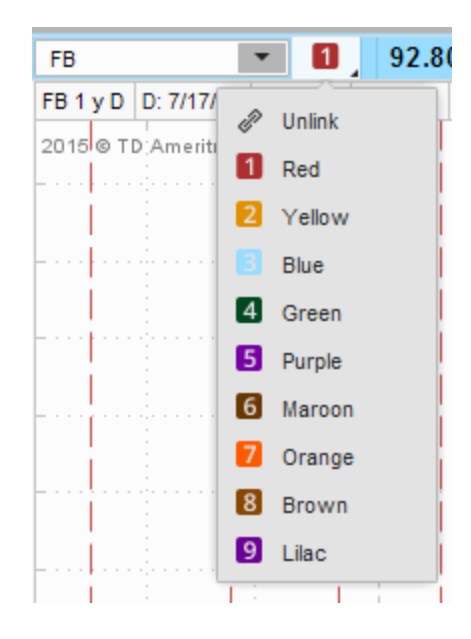

## Rajzolóeszközök: Drawings

Kiválaszthatod a kívánt alakzatot, amit fel akarsz rajzolni, és le is tudod menteni őket.

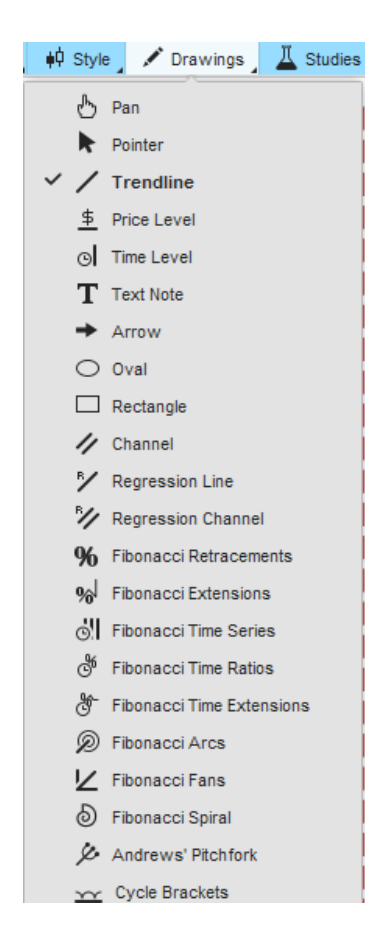

Ha az alakzat megjelenését szeretnéd szerkeszteni, Pan-re kell visszaklikkelned, majd pedig dupla klikk a rajzra, és felugrik a szerkesztő ablak, ahol értékeket és megjelenést adhatsz meg.

| Properties                                                                      |
|---------------------------------------------------------------------------------|
| Name: Price Level                                                               |
| Visible: Yes <b>*</b> Left extension: Off <b>*</b> Right extension: On <b>*</b> |
| Show name: Do not show - Show price: Do not show -                              |
| Begin point:                                                                    |
| Value: 96 Date: 12/01/2015                                                      |
| End point:                                                                      |
| Date: 12/01/2015                                                                |
| Curve properties:                                                               |
| Color: Style: Width:                                                            |
| <u> </u>                                                                        |
| Reset to factory default Save as default OK Cancel                              |

Ha a beállításoknál a Save as default-ot bejelölöd, akkor ezek lesznek az alapértelmezett szín- és formabeállításaid az adott rajztípushoz.

## **Studies**

Indikátorokat kitehetünk a chart mellé az Edit studies ponttal. Csak ki kell választani a megfelelő indikátort, és az megjelenik a chart alatt.

## Implied Volatility és Historical Volatility megjelenítése:

Ha azt szeretnéd, hogy egyetlen panelben jelenjen meg a két érték a chart alatt, de egymáshoz viszonyítva is pontos értékeket szeretnél kapni, akkor a következő lépéseket kell végrehajtanod:

1. lépés: A Studies alatt válaszd az Edit studies pontot.

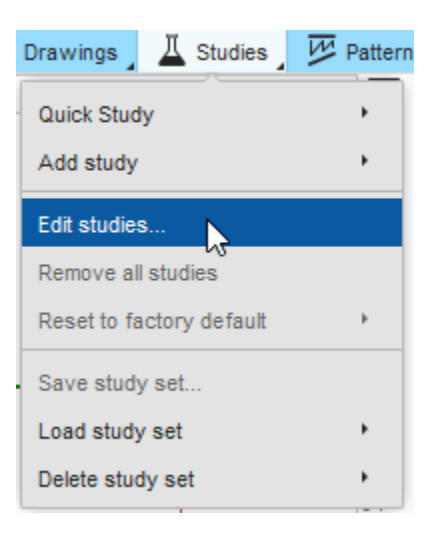

2. lépés: Keresd ki az Implied Volatility study-t (ImpVolatility), majd nyomj az Add study gombra, ekkor megjelenik a jobb oldalon a Lower ablakban. Ezt fogod látni:

| Studies Strategies Sets                                                                                                    | Added stu | udies and strategies   |
|----------------------------------------------------------------------------------------------------|-----------|------------------------|
|                                                                                                    | Price     | <empty></empty>        |
| Imply tolatility     Imply       Imply     Imply       Imply     Imply       Imp | Volume    | <empty></empty>        |
| ः≡ 🗟 SwamiIntradayImpulse 🛛 🕄                                                                                                    | Lower     | 급 ImpVolatility* 복     |
|                                                                                                    | Lower     | <empty></empty>        |
|                                                                                                    |           |                        |
|                                                                                                    |           |                        |
|                                                                                                    |           |                        |
|                                                                                                    |           |                        |
| ÷                                                                                                    |           |                        |
| Add selected New Import                                                                                                    |           | Save as set Remove all |
| Global strategy settings 0                                                                                                    |           | OK Apply Cancel        |

 lépés: Ugyanígy keresd ki a Historical Volatility-t is (HistoricalVolatility), majd Add study gombbal add hozzá a jobb oldali mezőkhöz. Azt fogod látni, hogy megjelent egy újabb Lower ablak:

| Studies Strategies Sets      | Added studies and strategies |                                      |
|------------------------------|------------------------------|--------------------------------------|
| hist                         | Price                        | <empty></empty>                      |
|                              | Volume                       | <empty></empty>                      |
| E A MACDHistogramCrossover 0 | Lower                        | 凸 ImpVolatility*                     |
|                              | Lower                        | ₽ HistoricalVolatility (20, Annual)* |
|                              | Lower                        | <empty></empty>                      |
|                              |                              |                                      |
|                              |                              |                                      |
|                              |                              |                                      |
| ÷                            |                              |                                      |
| Add selected New Import      |                              | Save as set Remove all               |
| Global strategy settings     |                              | OK Apply Cancel                      |

Ebben az állapotban a chart alatt két külön ablakban jelenne meg a két volatilitás, nekünk viszont együtt kellene.

4. lépés: Ha ráviszed az egeredet az egyik Lower ablakra, a sor végén megjelenik egy kis nyíl, ezzel tudod fel-le mozgatni a study-kat. Az ábrán a Historical Volatility-ra vittem az egeremet, és a felfelé nyílra kattintottam.

| Studies Strategies Sets               | Added stu | dies and strategies                  |                        |
|---------------------------------------|-----------|--------------------------------------|------------------------|
| hist                                  | Price     | <empty></empty>                      |                        |
| A KingerHistogram     A MACDHistogram | Volume    | <empty></empty>                      |                        |
| E MACDHistogramCrossover              | Lower     | 읍. ImpVolatility*                    | <b>\$</b>              |
|                                       | Lower     | ₽ HistoricalVolatility (20, Annual)* | (∧) *                  |
|                                       | Lower     | <empty></empty>                      | <b>.</b>               |
|                                       |           |                                      |                        |
|                                       |           |                                      |                        |
|                                       |           |                                      |                        |
| *<br>*                                |           |                                      |                        |
| Add selected New Import               |           |                                      | Save as set Remove all |
| Global strategy settings              |           |                                      | OK Apply Cancel        |

5. lépés: Kész! Az átmozgatással elérted, hogy a két study egy ablakban jelenjen meg. Nyomj az OK gombra, és a chart alatt egyben meg fog jelenni a két study.

| Studies Strategies Sets     | Added stu | dies and strategies                  |
|-----------------------------|-----------|--------------------------------------|
| hist                        | Price     | <empty></empty>                      |
| A Historical Volatility     | Volume    | <empty></empty>                      |
| ACDHistogramCrossover     O |           | a HistoricalVolatility (20, Annual)* |
|                             | Lower     | בן ImpVolatility* ↔                  |
|                             | Lower     | <empty></empty>                      |
|                             |           |                                      |
|                             |           |                                      |
|                             |           |                                      |
| *                           |           |                                      |
| Add selected New Import     |           | Save as set Remove all               |
| Global strategy settings    |           | OK Apply Cancel                      |

A másik megoldás az, ha létrehozol egy új Study-t, az IVHV-t.

Ehhez a Studies menün belül válaszd az Edit studies-t, majd hozz létre egy új indikátort a New menü választásával.

| Studies Strategies Sets                                                                                                    | Added studies and strategies |                        |
|----------------------------------------------------------------------------------------------------|------------------------------|------------------------|
| ≝ äL FW MOBO Basic 3 ▲                                                                                                    | Price                        | <empty></empty>        |
| ≅ ©∃ FW_SOAP<br>₽<br>₽ FastBeta<br>₽                                                                                                    | Volume                       | <empty></empty>        |
| IsherTransform     If SherTransform     If Sh | Lower                        | <empty></empty>        |
| ForceIndex     P     ForecastOscillator     P                                                                                                    |                              |                        |
| E E FreedomOfMovement 0                                                                                                    |                              |                        |
| □ GatorOscillator C<br>□ HACOLT C                                                                                                    |                              |                        |
| HeikinAshiDiff     HistoricalVolatility                                                                                                    |                              |                        |
| E B IFT_StochOsc 0                                                                                                    |                              |                        |
| Elchimoku                                                                                                    |                              |                        |
| Add selected New Import                                                                                                    |                              | Save as set Remove all |
| Global strategy settings 0                                                                                                    |                              | OK Apply Cancel        |

A felugró ablakban nevezd el az indikátort, majd gépeld be az alábbi szöveget:

| _ IV_HV                             | 🔁 Share                                                                                                    |
|-------------------------------------|----------------------------------------------------------------------------------------------------|
| Condition Wizard thinkScript Editor |                                                                                                    |
| Undo Reformat code Options          | Reference Inspector                                                                                                    |
| 1 plot Data = close;                | Reserved Words                                                                                                    |
|                                     | > Declarations                                                                                                    |
|                                     | ✓ Functions                                                                                                    |
|                                     | <ul> <li>Fundamentals</li> <li>Option Related</li> <li>Tech Analysis</li> <li>Math &amp; Trig</li> <li>Challediant</li> </ul> |
|                                     |                                                                                                    |
|                                     | OK Cancel                                                                                                    |

declare lower;

input szazalek = 300;

def agg = aggregationPeriod.DAY;

```
plot historical = reference HistoricalVolatility;
plot impliedfiltered = if (imp_volatility(getSymbol(),agg)[0] > (imp_volatility(getSymbol(),agg)[1] * (szazalek /
100))) then
imp_volatility(getSymbol(),agg)[1] else imp_volatility(getSymbol(),agg)[0];
```

impliedfiltered.setLineWeight(2); impliedfiltered.setDefaultColor(Color.BLUE); historical.setDefaultColor(Color.RED);

Figyelj arra, hogy pontosan másolj, különben nem fut le a kód.

- Prophet: külső fejlesztés: prophet.net-től, charting szoftver.
- Flexible Grid: több chartot látsz egymás mellett.

## Tools:

- MyTrade: szolgáltatásokra tudsz feliratkozni.
- ThinkLog: az összes jegyzetet meg tudod jeleníteni, mint egy kereskedési napló.
- CNBC: hírek.

## Help:

Itt találod a kontakt információkat.